## Manulife

## MyMed Mobile Guide: **Requesting Inpatient Guarantee Letter** (GL)

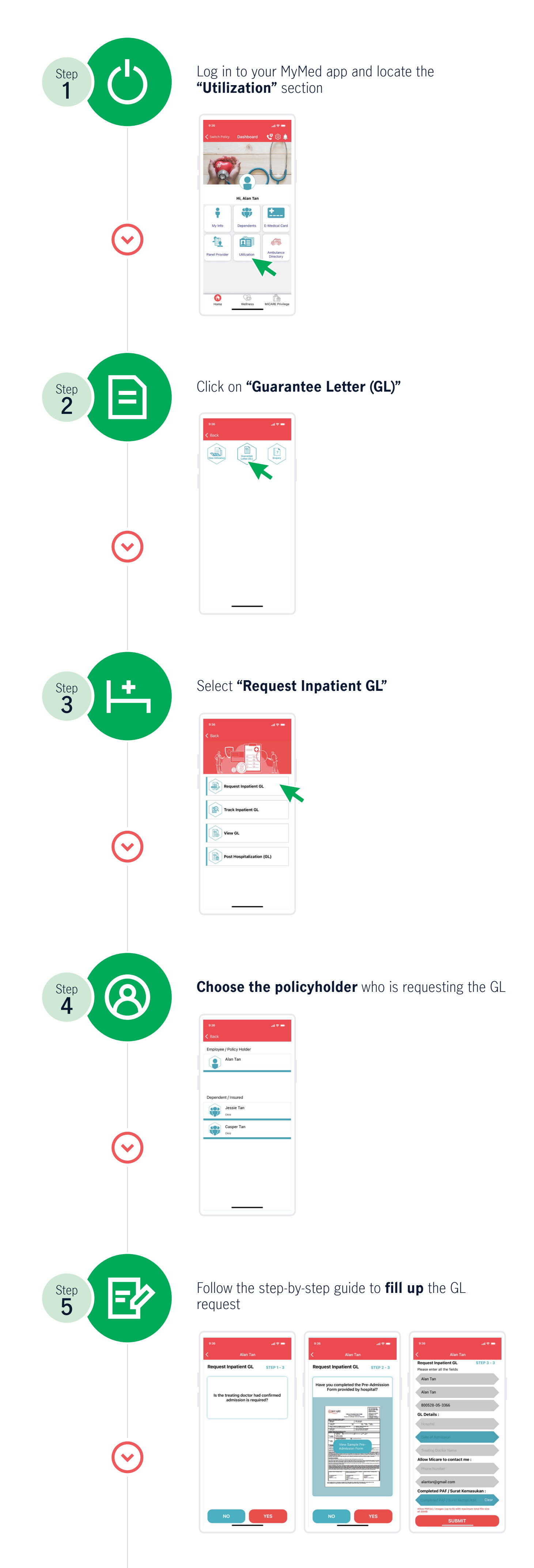

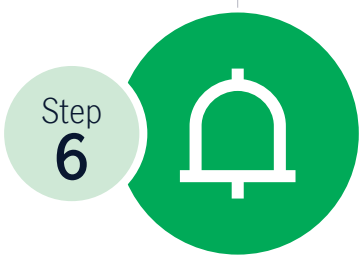

Once submitted, you will receive notification or you can track the progress under "Track Inpatient **GL**" in the app

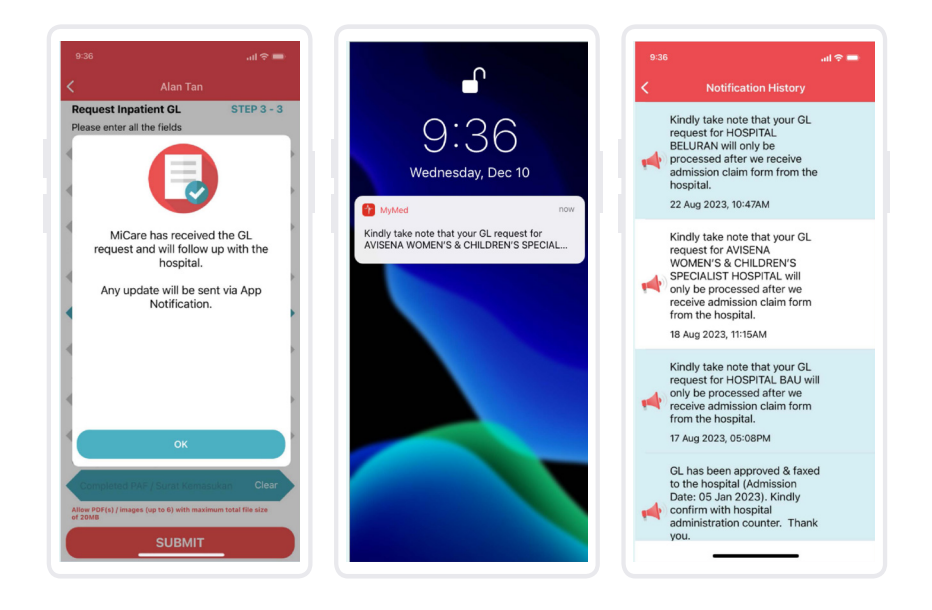

Should you encounter any issues or require further assistance, kindly contact MiCare 24/7 Hotline at 1300 88 0100.

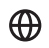

www.manulife.com.my

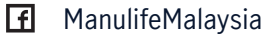

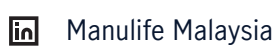

o manulife.malaysia

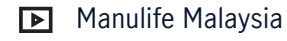